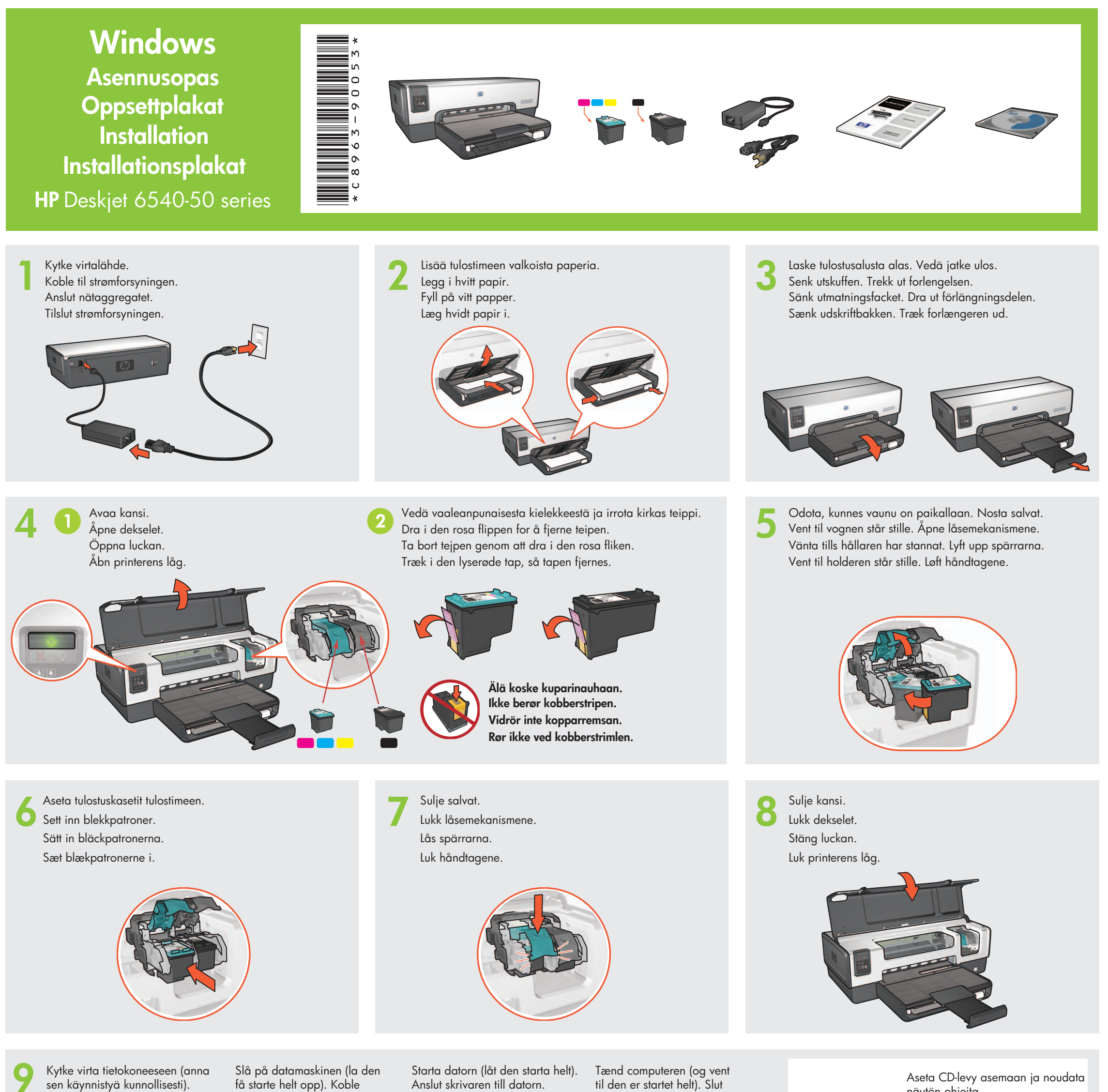

Aseta CD-levy asemaan ja noudata näytön ohjeita.

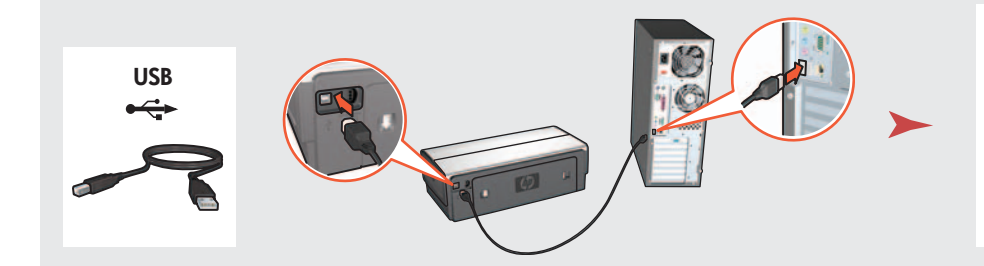

skriveren til datamaskinen.

Odota, että esiin tulee ohjatun toiminnon näyttö. Vent til veiviserskjermbildet vises. Vänta tills en guide startas. Vent til der vises en guide på skærmen.

LAN

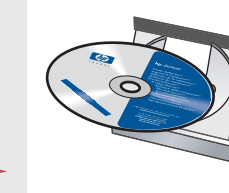

Sett inn CDen og følg veiledningen på skjermen.

Sätt in CDn och följ anvisningarna på skärmen.

Læg cd'en i, og følg anvisningerne på skærmen.

Odota, että esiin tulee Onnittelumme-näyttö. Vent til gratulasjonsbildet vises. Vänta tills Congratulations-bilden visas. Vent til skærmen Tillykke/Fuldført vises.

Kytke tulostin tietokoneeseen.

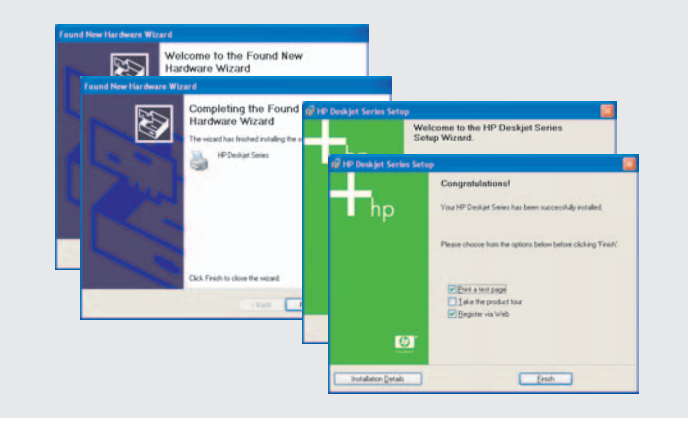

Printed in <country> 03/2004 © 2004 Hewlett-Packard Company Windows<sup>®</sup> is a registered trademark of Microsoft Corporation. Hanki valinnaiset ulkoiset HP Jetdirect -tulostuspalvelimet (saatavuus vaihtelee). Noudata verkkoasennuksessa CD-levyn verkkoasennusasetuksia.

printeren til computeren.

Kjøp HP Jetdirect eksterne utskriftsservere som tilleggsutstyr (med forbehold om tilgjengelighet). Når det gjelder nettverksoppsett, følger du veiledningen for dette på CDen.

Köp HP Jetdirect externa printservrar som tillval (tillgången kan variera lokalt). För installation i nätverk, följ anvisningarna på CDn.

Køb en ekstern HP Jetdirect-printserver (så længe lager haves). Følg anvisningerne for netværksinstallation, hvis printeren skal tilsluttes et netværk. Tarvitsetko lisäapua? Käännä sivua. Trenger du mer hjelp? Snu siden. Behöver du mer hjälp? Se nästa sida. Har du brug for mere vejledning? Vend plakaten om.

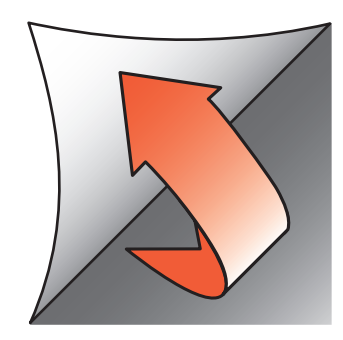

Jos näyttöön tulee jokin seuraavista ikkunoista, noudata annettuja ohjeita.

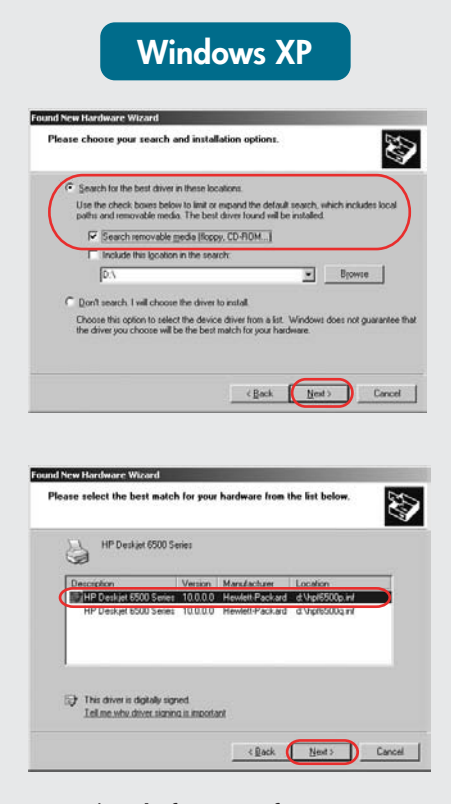

Valitse hpf6500p.inf. Velg hpf6500p.inf. Välj hpf6500p.inf.

Hvis du ser et av disse skjermbildene, følger du fremgangsmåten som vises.

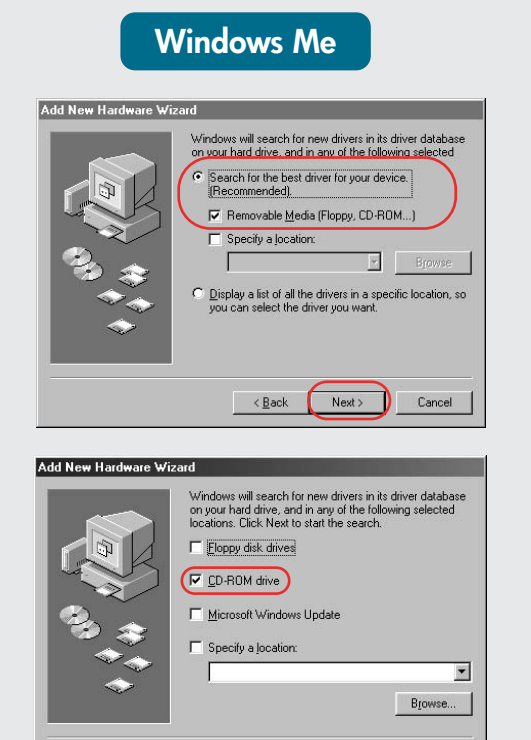

< Back Next > Cancel

Följ anvisningarna om en av dessa skärmbilder visas.

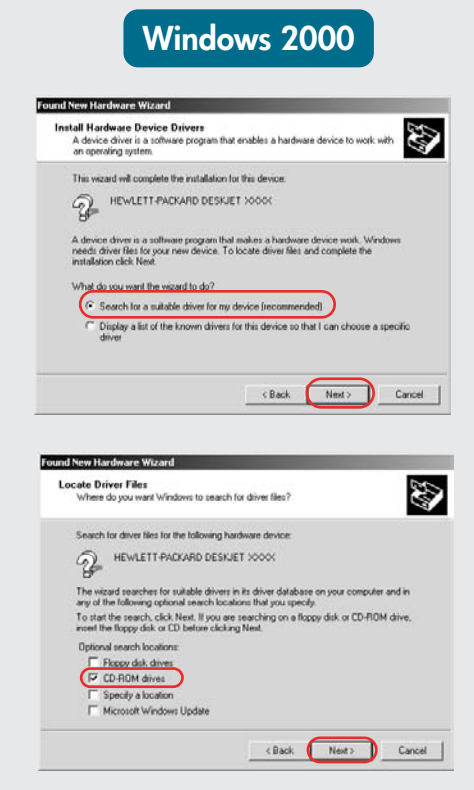

Hvis du ser et af følgende skærmbilleder, skal du gøre som beskrevet nedenfor.

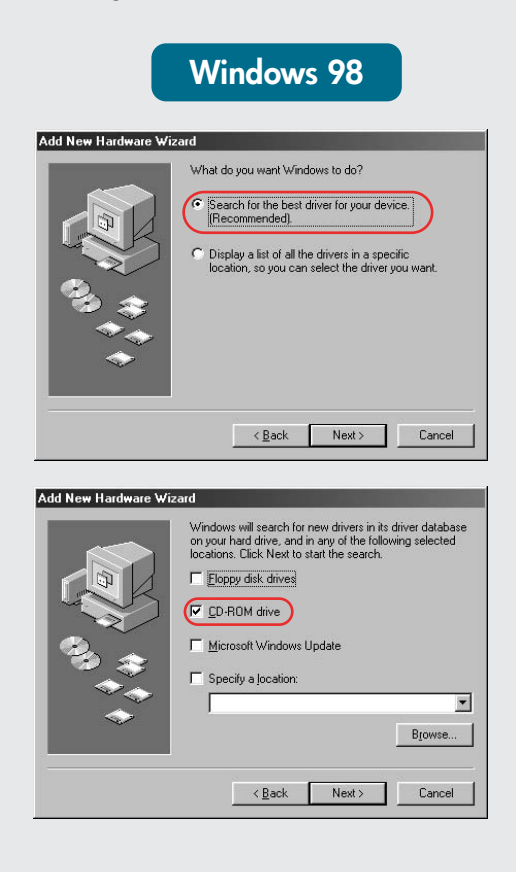

Vælg hpf6500p.inf.

### Ei ikkunoita?

- 1. Valitse Käynnistä-valikosta Suorita.
- 2. Napsauta Selaa-painiketta.
- 3. Valitse HPPP CD avattavasta Kohde-luettelosta.
- 4. Valitse Setup ja napsauta Avaa painiketta.
- 5. Valitse OK ja noudata näyttöön tulevia ohjeita.

## Inga skärmbilder?

- 1. Klicka på Start-knappen och välj Kör.
- 2. Klicka på knappen Bläddra. 3. Välj HPPP CD i listan Leta i.
- 4. Markera Setup och klicka på knappen Öppna.
- 5. Klicka på **OK** och följ sedan anvisningarna på skärmen.

### **Vises der ingenting?**

- 1. Klik på Start-knappen, og vælg Kør.
- 2. Klik på Gennemse.
- 3. Vælg **HPPP-cd**'en på listen Søg i
- 4. Marker Setup, og klik på Åbn.
- 5. Klik på **OK**, og følg anvisningerne på skærmen.

# Tarvitsetko lisäapua? Trenger du mer hjelp? Behöver du mer hjälp? Har du brug for mere vejledning?

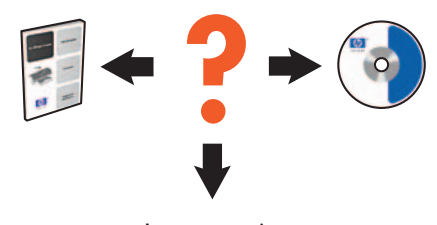

www.hp.com/support

### Jos asennus epäonnistuu...

Tarkista seuraavat asiat: Kontroller at: Kontrollera följande: Kontroller at:

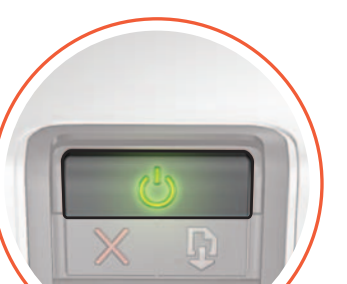

Hvis installeringen mislykkes...

Ingen skjermbilder?

2. Klikk på Bla gjennom.

5. Klikk på **OK** og følg

Kjør

Let i

knappen.

1. Klikk på Start-knappen og velg

3. Velg HPPP CD fra nedtrekkslisten

4. Velg Setup og klikk på Åpne-

veiledningen på skjermen.

Om installationen misslyckas...

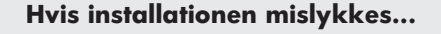

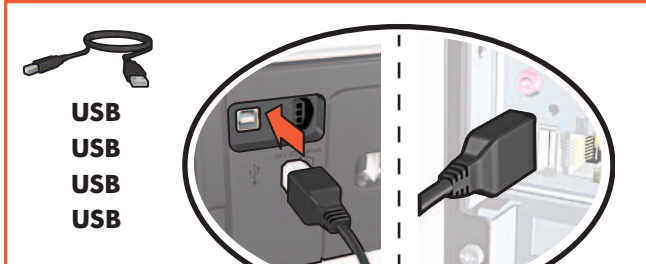

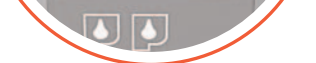

Tulostin on käynnistetty.

Att skrivaren är påslagen.

Kaapelit on kiinnitetty kunnolla. Att kablarna är anslutna.

Kabelforbindelsene er i orden. Stikkene er sat ordentligt i.

# Jos ongelma ei poistu:

- Poista CD-levy tietokoneen 1. CD-ROM-asemasta ja irrota tulostimen kaapeli tietokoneesta.
- 2. Käynnistä tietokone uudelleen.
- 3. Poista tilapäisesti palomuuriohjelmisto käytöstä ja sulje mahdollinen virustentorjuntaohjelmisto. Käynnistä ohjelmisto uudelleen, kun tulostin on asennettu.
- 4. Aseta tulostinohjelmiston CD-levy tietokoneen CD-ROM-asemaan ja asenna ohjelmisto noudattamalla näytön ohjeita.
- Kun asennus on valmis, käynnistä 5. tietokone uudelleen.

Hvis problemet vedvarer:

1. Ta CDen ut fra datamaskinens CD-ROM-stasjon og koble skriverkabelen fra datamaskinen.

Skriveren er slått på.

Printeren er tændt.

- 2. Start datamaskinen på nytt.
- 3. Deaktiver all brannmurprogramvare midlertidig, eller lukk all antivirusprogramvare. Start disse programmene på nytt når skriveren er installert.
- Sett CDen med skriverprogramvaren 4. i datamaskinens CD-ROM-stasjon og følg veiledningen på skjermen for å installere skriverprogramvaren.
- Start datamaskinen på nytt når 5. installeringen er fullført.

Om problemet kvarstår:

- 1. Ta ut CDn ur datorns CD-ROM-enhet och koppla ur skrivarkabeln från datorn.
- 2. Starta om datorn.
- 3. Inaktivera tillfälligt eventuell programvarubrandvägg och stäng antivirusprogram. Starta om dessa program när skrivaren installerats.
- 4. Sätt in CDn med skrivarprogram i datorns CD-ROM-enhet och installera skrivarprogrammet enligt anvisningarna på skärmen.
- 5. Starta om datorn när installationen är slutförd.

## Hvis der fortsat er problemer:

- 1. Tag cd'en ud af computerens cd-drev, og træk stikket fra printeren ud af computeren.
- Genstart computeren. 2.
- 3. Deaktiver firewall- og antivirussoftware midlertidigt. Husk at starte programmerne igen, når printeren er installeret.
- 4. Sæt cd'en med printersoftwaren i computerens cd-rom-drev, og følg anvisningerne på skærmen til installationen er gennemført.
- 5. Genstart computeren når installationen er gennemført.